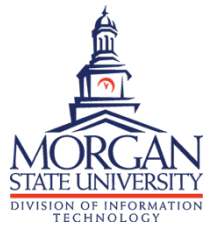

2-Factor Authentication (2FA) Self Enrollment - Push Notifications

# STEP 1 of 7: Start the Enrollment Process

Visit <u>https://duo-dmgmt.morgan.edu</u> and login using your Morgan username and password. Click **Start setup** on the next screen.

| Sign in                                  | Protect Your Morgan State University<br>Account                                                        |
|------------------------------------------|----------------------------------------------------------------------------------------------------|
| nttps://duo-amgmt.morgan.edu<br>Username | What is the? This process will help you set up your account with this added layer of<br>second by down |
| Sign in Cancel                           | Start setup                                                                                            |

## STEP 2 of 7: Select Your Device

Select Mobile phone and click Continue.

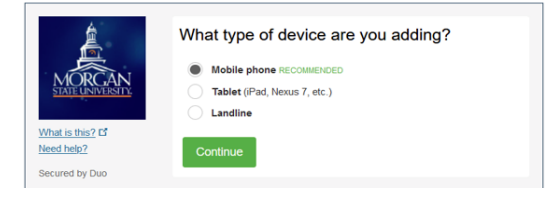

## STEP 3 of 7: Enter Your Phone Number

Enter your device's phone number. Select the box indicating you've entered the correct number. Click **Continue**.

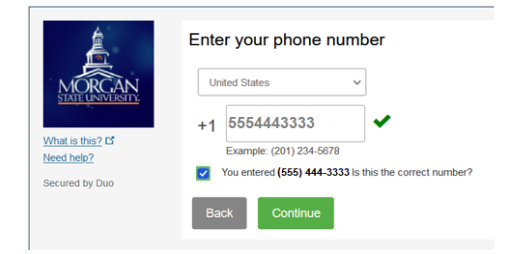

STEP 4 of 7: Select Your Device Type

Select your phone type. Click **Continue**.

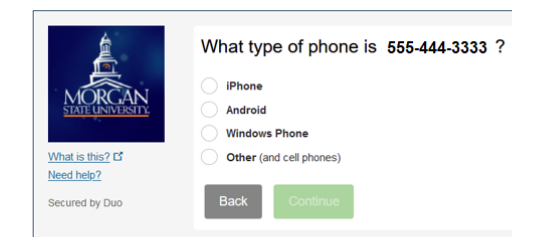

### STEP 5 of 7: Download the Duo App on Your Mobile Device

Using your mobile phone, visit the application store (e.g., App Store or Google Play) to find and install the Duo Mobile app onto your phone. The Duo Mobile app logo looks like this

Once installed, go back to your computer and select the I have Duo Mobile Installed button.

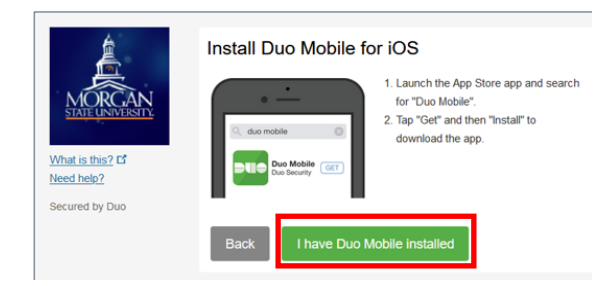

#### STEP 6 of 7: Activate Your Device

A QR code will appear on the next screen. Go back to your mobile device to open the Duo Mobile app. Use your mobile device to scan the QR code. Once completed, a green check will appear over the QR code and you'll be able to click **Continue**.

| What is this? C'<br>Need helo?<br>Secured by Duo | Activate Duo Mot | bile for iOS<br>1. Open Duo Mobile.<br>2. Select Use OR code<br>3. Scan this barcode.<br>Email me an activation link instead. |
|--------------------------------------------------|------------------|----------------------------------------------------------------------------------------------------|
|                                                  |                  |                                                                                                    |

#### STEP 7 of 7: Set Your Device Notification Preference

We recommend keeping the default setting (under the **When I log in** section) in place, so you will always have the choice of how to receive an authentication notice. Click **Save**. When the wording on the **Save** button changes to **Saved**, you're all done and successfully enrolled!

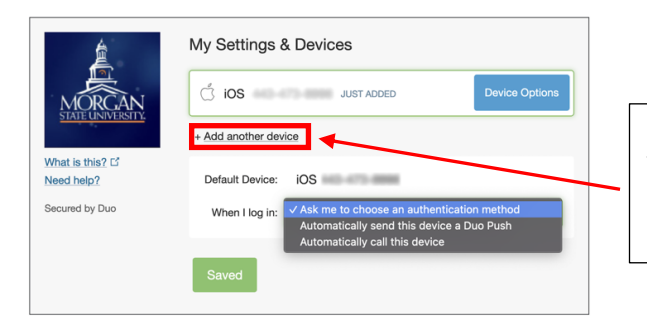

It is highly recommended that you enroll more than one device, so you have a backup in place. Click the **Add another device** link and follow the on-screen instructions to get started.